# Jackery Solar Generator

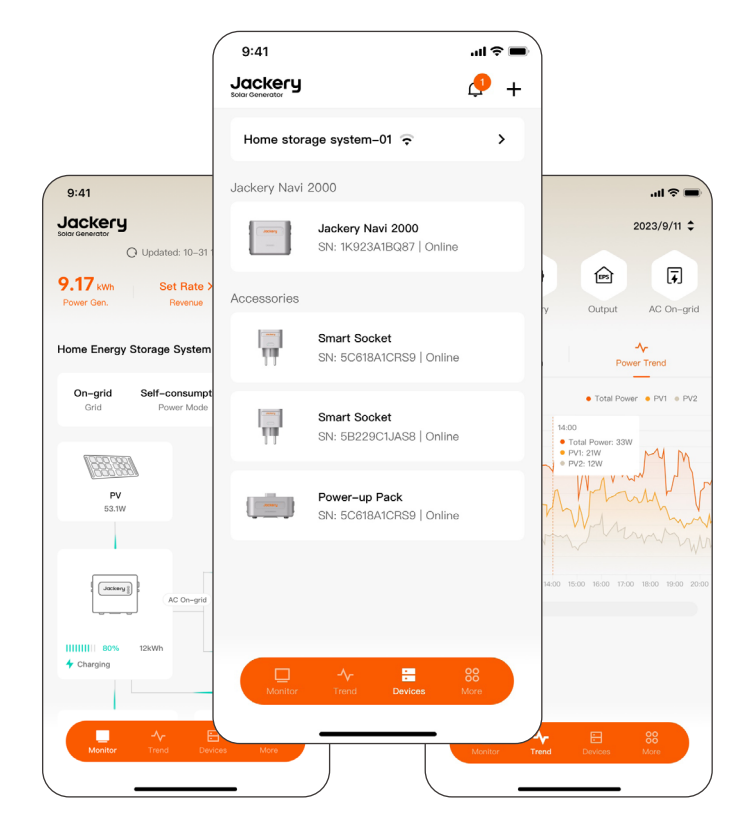

# Jackery Home BENUTZERHANDBUCH

Herzlichen Glückwunsch zu Ihrem neuen Jackery Navi 2000. Dieses Handbuch enthält Informationen zum Hinzufügen, Verwalten und Überwachen von Geräten in der Jackery Home App.

In Übereinstimmung mit den Gesetzen und Vorschriften liegt das Recht der endgültigen Auslegung dieses Dokuments und aller zugehörigen Dokumente zu diesem Produkt beim Unternehmen.

Bitte beachten Sie, dass im Falle einer Aktualisierung, Überarbeitung oder Beendigung keine weiteren Benachrichtigungen erfolgen. Die neuesten Dokumente finden Sie unter support.jackery.com.

#### KUNDENDIENST

- Lebenslanger technischer Support
- hello.eu@jackery.com
- 8 +49 800 028 0208 Mo.-Fr., 9:00-17:30 (UTC+2)

#### KONTAKTIEREN SIE UNS

Wenn Sie Fragen oder Kommentare zu unseren Produkten haben, senden Sie bitte eine E-Mail an hello.eu@jackery.com. Wir werden Ihnen so schnell wie möglich antworten.

#### REVISIONSPROTOKOLLE

| Ausgabe | Revisionen                                                                                                    |
|---------|----------------------------------------------------------------------------------------------------|
| 1.0     | Erstentwurf                                                                                                    |
|         | Neue Funktionen hinzugefügt, die für Monitorboard-<br>Firmware V1.0.0 und neuere Versionen und<br>Powerboard-Firmware V0.0.6 und neuere Versionen<br>verfügbar sind |
| 2.0     | Bidirektionale Funktion des AC OUTPUT                                                                                                    |
|         | Extremwetterwarnung                                                                                                    |
|         | <ul> <li>Zeitabhängiges Nutzung (Time of Use, TOU)-<br/>Modus</li> </ul>                                                                                            |
|         | Standby-Stand                                                                                                    |
|         | Enthält eine detaillierte Beschreibung der Vorgänge<br>in den Bildschirmen " <b>Trend</b> " und " <b>Geräte</b> "                                                   |

# INHALT

| Herunterladen und registrieren                      | 01    |
|-----------------------------------------------------|-------|
| 1.Die App herunterladen                             | 01    |
| 2.Registrieren und Anmelden                         | 01    |
| Ein Neues Home ESS erstellen                        | 02    |
| 1.Wi-Fi Netzwerk einrichten                         | 02    |
| 2.Netz-Code auswählen                               | 04    |
| 3.Arbeitsmodus einstellen                           | 05    |
| 4.(Optional) Firmware aktualisieren                 | 06    |
| 5.(Optional) Zubehör hinzufügen                     | 06    |
| Bluetooth-Modus                                     | 08    |
| Überwachen Sie Ihre Energiesysteme und Geräte       | 09    |
| 1.Systemdetails anzeigen                            | 09    |
| 2.Gerätesteuerung                                   | 09    |
| 3.Standby-Stand aktivieren/beenden                  | 10    |
| 4.Arbeitsmodus wechseln                             | 11    |
| 5.Eingangsenergie                                   | 12    |
| 6.Ausgangsenergie                                   | 12    |
| 7.Andere Lasten einstellen                          | 12    |
| 8.SOC-Grenzen festlegen                             | 14    |
| 9.Maximale Einspeiseleistung einstellen             | 15    |
| 10.Ein Problem melden                               | 16    |
| Energietrends ansehen                               | 17    |
| 1.PV-Energie- und Leistungstrends anzeigen          | 18    |
| 2.Trends zu Batterieenergie, Leistung und SOC anzei | gen19 |
| 3.Ausgangsenergie und Leistungstrends anzeigen      | 20    |
| 4.AC-Netz Energie- und Leistungstrends anzeigen     | 21    |
| Geräteinformationen                                 | 23    |
| 1.System verwalten                                  | 23    |
| 2.Navi 2000 verwalten                               | 24    |
| 3.Navi 2000 Batteriepack verwalten                  | 25    |
| 4.Smart Stecker verwalten                           | 26    |
| 5.Energiemesser verwalten                           | 27    |
| Mehr Funktionen                                     | 29    |

# HERUNTERLADEN UND REGIS-TRIEREN

# 1. Die App herunterladen

Suchen Sie nach "Jackery Home" in Google Play oder App Store, um die App zu installieren.

Alternativ können Sie den folgenden QR-Code scannen, um die App herunterzuladen.

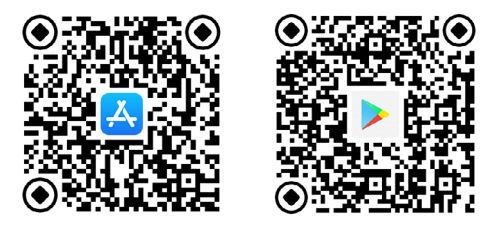

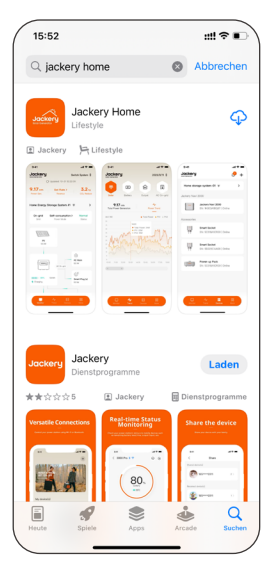

# 2. Registrieren und Anmelden

Stellen Sie sicher, dass Ihr Smartphone der App die Erlaubnis zur Nutzung von WLAN oder Mobile daten.

#### Anmelden

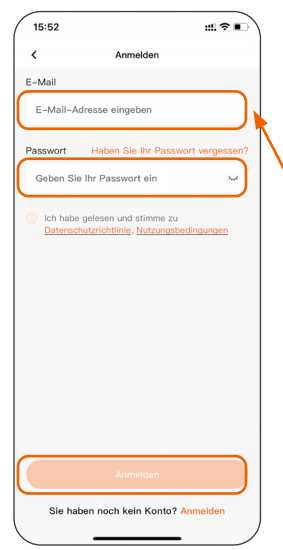

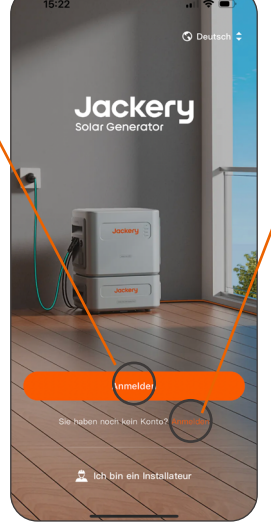

#### Registrieren

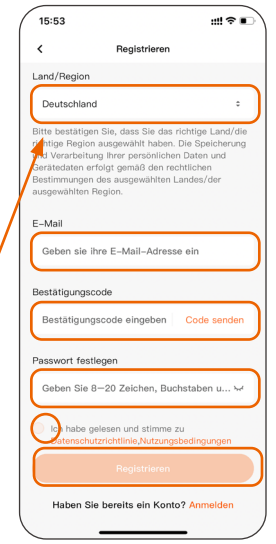

# EIN NEUES HOME ESS ERSTEL-LEN

#### Voraussetzung

- Die App darf auf die Kamera Ihres Telefons zugreifen.
- Die App darf drahtlose Daten auf Ihrem Telefon verwenden.
- Die App darf Bluetooth verwenden.
- Die App darf Geräte in Ihrem lokalen Netzwerk finden und verbinden.

Wenn Ihr Telefon die oben genannten Berechtigungen vor der Konfiguration nicht erteilt, tippen Sie bitte auf "**OK**" oder "**Zulassen**", wenn die Aufforderungen während der Konfiguration angezeigt werden. Andernfalls kann die Netzwerkkonfiguration nicht abgeschlossen werden.

### 1. Wi-Fi Netzwerk einrichten

 Drücken Sie die **POWER** Taste auf der Jackery Navi 2000, um das Gerät zu starten.

Die Wi-Fi-Anzeige blinkt ständig.

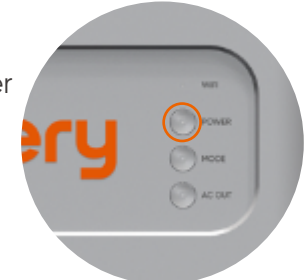

# 1.2 Klicken Sie im 🛄 Überwachen Tab auf Erstellen Sie Ihr erstes Home-ESS.

1.3 Scannen Sie den QR-Code auf der linken Seite der Jackery Navi 2000, um ihre SN zu erhalten. Klicken Sie auf das gesuchte Gerätesymbol, und die App verbindet das Gerät automatisch über Bluetooth.

Alternativ tippen Sie auf **SN eingeben** unten. Geben Sie die SN ein und tippen Sie auf **OK** im Dialogfeld.

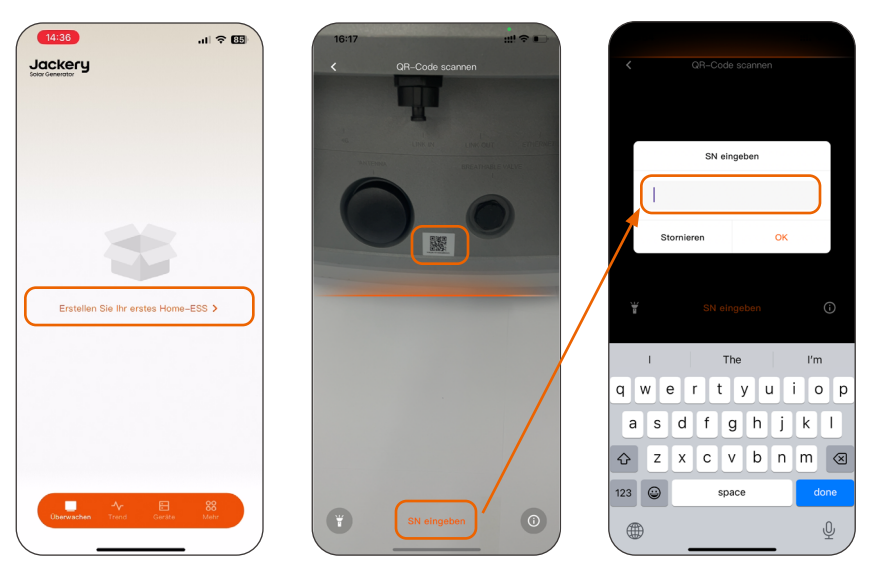

**Bemerkungen**: Wenn während der Verbindung "**das Gerät** wurde verbunden" angezeigt wird, wenden Sie sich an Ihren Händler oder den technischen Support von Jackery.

1.4 Auf der **"Basisinformation**" Seite, setzen Sie **"Systemname**" und **"Zeitzone**".

#### Systemname

Ein Zeichenfolge, einschließlich Klein-/ Großbuchstaben, Zahlen und Zeichen wie !@#\$%^&\*(). Die Standardeinstellung ist **System #1**.

#### Zeitzone

Die App erhält die Zeitzone basierend auf der Uhrzeit Ihres Smartphones. Sie können es auch manuell einstellen.

#### Extremwetterwarnung

Wenn diese Funktion aktiviert ist, erkennt die App

Extremwetterwarnungen von einer

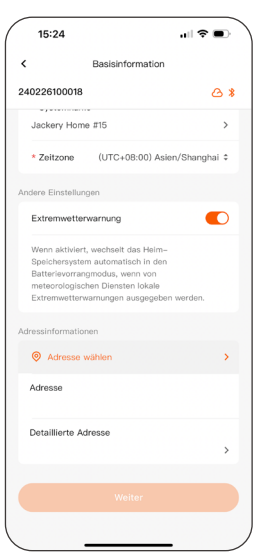

EN

offiziellen Wetterdienststelle. Sie ist derzeit nur auf Deutsch verfügbar. Danach können Sie zu "**Geräte**" > "**Jackery Navi 2000**" > "**Betriebseinstellungen**" > "**Andere Einstellungen**" navigieren, um sie zu aktivieren bzw. zu deaktivieren.

1.5 In den "Netzwerkeinstellungen", tippen Sie auf ein Wi-Fi 2.4 GHz Netzwerk mit starkem Signal, geben Sie dessen Passwort ein und tippen Sie auf "OK".

**Bemerkungen**: Das Gerät unterstützt kein Wi-Fi 5 GHz Netzwerk.

Das Netzwerkname wird angezeigt, nachdem das Gerät erfolgreich mit dem Wi-Fi-Netzwerk verbunden wurde.

| 16:26                   | .111 4G 😰 | 16:26           | 111 4G 122 | 16:26                   | ull 46 🖅 |
|-------------------------|-----------|-----------------|------------|-------------------------|----------|
| K Netzwerkeinstellungen |           | < Netzwerkeins  | tellungen  | K Netzwerkeinstellungen |          |
| HA2A15100055HH3         | & *       | HA2A15100055HH3 | & *        | HA2A15100055HH3         | & *      |
| WI-FI                   | ~         |                 |            | WLAN                    | (        |
| TEST                    | -         |                 | A          | Jackery_HA2A15100125HH3 | <b>a</b> |
| Jackery_HA2A15100067HH3 |           |                 | Syst       | Jackery_HA2A15100011HH3 |          |
| Jackery_HA2A15100007HH3 |           | Stornieren      | ок         | Jackery_HA2A15100014HH3 | <u></u>  |
| Jackery_HA2A15100140HH3 | -         | TEST            | ÷          | TEST                    |          |
| Jackery_HA2A15100019HH3 | -         | Weite           | yr         | Jackery_HA2A15100067HH3 | ÷        |
| AAAA                    |           |                 |            | (C) AAAA                |          |
| Jackery_HA2A15100109HH3 |           |                 |            | Jackery_HA2A15100108HH3 |          |
| TP-LINK_1954            |           |                 |            | Jackery_HA2A15100109HH3 | -        |
| Jackery_HA2A15100017HH3 |           |                 |            | Jackery_HA2A15100062HH3 |          |
| hello-tech-guest        | 8         |                 |            | Jackery_HA2A15100102HH3 |          |
| -                       |           |                 |            |                         |          |
| Weiter                  |           |                 |            | Weiter                  |          |
|                         |           |                 |            |                         |          |

1.6 Überprüfen Sie die Wi-Fi und Cloud-Verbindungen.

- Überprüfen Sie, ob die Wi-Fi-Anzeige des Navi 2000 ständig leuchtet.
- Warten Sie etwa 30 Sekunden und überprüfen Sie die Cloud-Verbindung in der App.

Das Cloud-Trennungssymbol 🖄 verschwindet, nachdem das Gerät mit der Cloud verbunden ist.

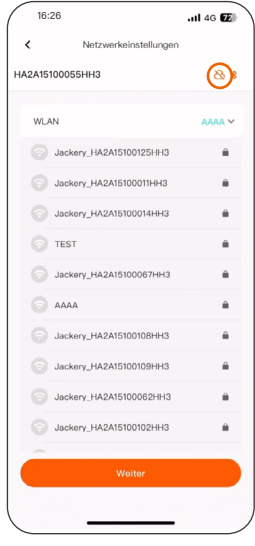

#### 2. Netz-Code auswählen

Wählen Sie auf der Seite "**Netzcode**" einen Netzcode entsprechend Ihrem lokalen Netz aus.

| 20:38          |                  | all 🕈 🚱 |
|----------------|------------------|---------|
| <              | Netzcode         |         |
| HA24030710     | 3024D            | 8       |
| Derzeit ausgew | ählter Netzcode  |         |
| TOR Erzeuger   | Typ A V1.2       |         |
| Österreich     |                  |         |
| TOR Erzeuger   | Typ A V1.2       |         |
| Deutschland    |                  |         |
| VDE-AR-N41     | 05:2018          |         |
| USA            |                  |         |
| UL-240V        |                  |         |
| UL-240V-18     |                  |         |
|                | Nächster Schritt |         |

#### 3. Arbeitsmodus einstellen

Wählen Sie den gewünschten Leistungsmodus aus und tippen Sie auf "**Weiter**".

Der Arbeitsmodus kann auch durch Drücken der **"MODE**" Schaltfläche eingestellt werden. Die Konfiguration wird synchronisiert.

Das System befindet sich im Batterieprioritätsmodus, wenn die **MODE**-Anzeige grün leuchtet, und im Selbstverbrauchsmodus, wenn die **MODE**-Anzeige ausgeschaltet ist.

Sie können auch einen Zeitabhängiges Nutzung (Time of Use, TOU)-Modus einstellen, um die Energieversorgung des Haushalts entsprechend den unterschiedlichen Energietarifen zu optimieren.

**HINWEIS**: TOU wird nur von der Monitorboard-Firmware V1.0.0 und neueren Versionen unterstützt.

| Arbeitsmodus                                                              |     | < Zubehör                                          |                                    |
|---------------------------------------------------------------------------|-----|----------------------------------------------------|------------------------------------|
| IA2A15100055HH3                                                           | 8 * | HA2A15100055HH3                                    | 8.4                                |
| Arbeitsmodus                                                              |     |                                                    |                                    |
| Batterie zuerst                                                           |     |                                                    |                                    |
| Akkuladung priorisieren                                                   | _   | Die Konfiguration ist al                           | geschlossen!                       |
| Eigenverbrauch                                                            |     |                                                    |                                    |
| Stromversorgung der Hauslast Priorität<br>einräumen                       |     | Wenn Sie über von Jacke<br>Smart Plugs, CTs, Siche | ery unterstützte<br>erungsschalter |
| Zeitabhängige Nutzung >                                                   | 1   | verfügen, klicken Sie bitt<br>hinzufügen           | e auf "Zubehör                     |
| Laden oder Entladen in einem bestimmten<br>Zeitraum gemäß Voreinstellung. |     |                                                    |                                    |
|                                                                           |     |                                                    |                                    |
|                                                                           |     |                                                    |                                    |
|                                                                           |     |                                                    |                                    |
|                                                                           |     |                                                    |                                    |
|                                                                           |     |                                                    |                                    |
|                                                                           |     |                                                    |                                    |
| Weiter                                                                    |     | Zubehör                                            | Recordeo                           |

# 4. (Optional) Firmware aktualisieren

Während der ersten Konfiguration, aktualisieren Sie die Firmware des Geräts und des Zubehörs, wenn Sie dazu aufgefordert werden.

Danach kann die Firmware durch Navigation zu **"% Mehr"** > **"Software aktualisierungen"** > **"Aktualisieren aktualisiert werden"**.

Die MODE-Anzeige blinkt während der Firmware-Updates.

| 16:54                             | 🗢 🖬           |        | 15:56                              |                    | ~ • • | (        | 16:58                             | .11 🗢 🖾           |
|-----------------------------------|---------------|--------|------------------------------------|--------------------|-------|----------|-----------------------------------|-------------------|
| < Firmware-Update                 |               | J      | ackery                             |                    |       |          | < Software-Update                 | System wechseln 🗘 |
| 240401101368RDT                   | & ∗           | 2      |                                    |                    |       |          | Upgrade per WLAN                  | >                 |
| Upgrade per Bluetooth             | >             |        | VEE                                |                    | _     | ſ        | Jackery Navi 2000                 |                   |
| Jackery Navi 2000                 |               |        | <b>≎</b><br>WLAN-Einstellungen     | *<br>Bluetcoth-Mod | lus   |          | Monitorplatine<br>0.0.17 → 0.0.19 | Aktualisieren     |
| Monitorplatine<br>0.0.17 → 0.0.19 | Actualisieren |        |                                    |                    | _     | l        | Upgrade verfügbar                 | J                 |
| Upgrade verfügbar                 |               |        | 0 Kontoeinstellur                  | gen                | >     |          |                                   |                   |
|                                   |               |        | 17 Präferenzen                     |                    | >     | <u> </u> |                                   |                   |
|                                   |               |        | Software aktua                     | lisierungen.       | _)    |          |                                   |                   |
|                                   |               |        | Ø Datenschutzric                   | ntlinie            | >     |          |                                   |                   |
|                                   |               |        | <ol> <li>Über Jackery H</li> </ol> | ome                | >     |          |                                   |                   |
|                                   |               |        |                                    |                    |       |          |                                   |                   |
|                                   |               |        |                                    |                    |       |          |                                   |                   |
|                                   |               |        | □ →                                | 8 #                |       |          |                                   |                   |
| Weiter                            |               |        | Überwachen Trend                   | Gerato Mehr        |       |          | Später erinn                      | em                |
|                                   | • /           | $\sim$ |                                    |                    |       |          |                                   |                   |

## 5. (Optional) Zubehör hinzufügen

5.1 Während der ersten Konfiguration, tippen Sie auf die Zubehör hinzufügen Schaltfläche. Die App scannt automatisch smartes Zubehör.

Danach tippen Sie auf das +Symbol in der oberen rechten Ecke der "**E Gerät**" Seite.

5.2 Tippen Sie auf das gewünschte Zubehör Und die Seite "**Zubehör-Einstellungen**" wird angezeigt.

> Für eine intelligente Steckdose tippen Sie auf das WLAN Ihres Navi 2000.

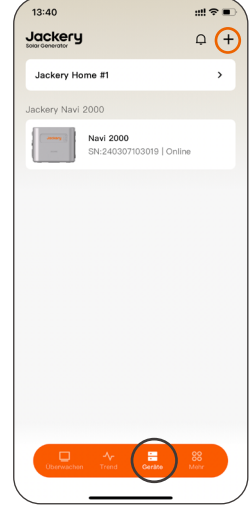

Für einen intelligenten CT stellen Sie die Phase zum Überwachen ein und tippen Sie auf die **Konfigurieren**- Schaltfläche. Wenn Sie den CT gemäß den Anweisungen von Shelly installieren, navigieren Sie zur **Energiemesser**-Seite, um die **Phaser** in umgelrt einzustellen.

Das Abzeichen **Konfiguriert** wird neben dem Zubehör angezeigt, was bedeutet, dass es erfolgreich hinzugefügt wurde.

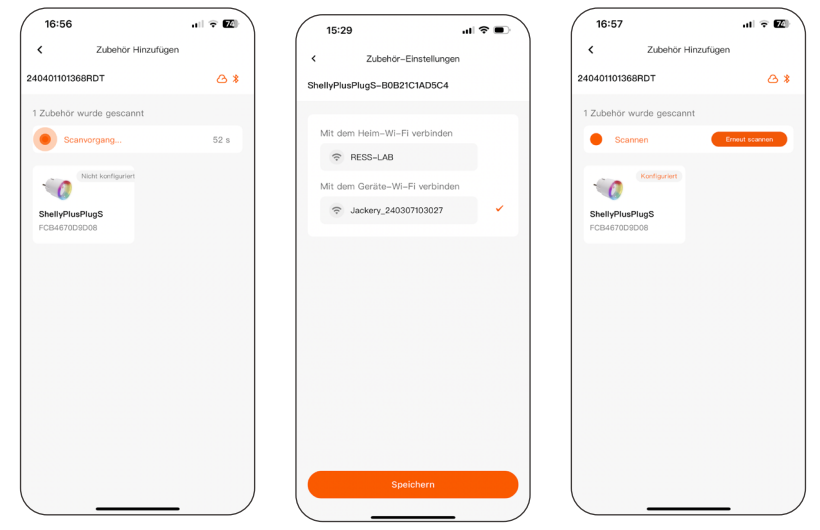

Wenn eine Steckdose erfolgreich hinzugefügt wird, wird sie im Energiefluss auf der 🛄 Überwachen angezeigt.

Wenn ein CT erfolgreich hinzugefügt wird, wird es als Symbol neben dem Netz im Energiefluss angezeigt.

| 17:35                          | al 🗢 🖽                                    | 14:04                               | #!? <b>■</b> ` |
|--------------------------------|-------------------------------------------|-------------------------------------|----------------|
|                                | System wechseln \$                        |                                     | ₽ <b>+</b>     |
| 5.98 kWh<br>Generiert Einnahme | ten > <b>10.45</b> lbs<br>n CO2 reduziert | Jackery Home #1                     | >              |
|                                |                                           | Jackery Navi 2000                   |                |
| Jackery Home #2 充              | >                                         | Navi 2000<br>SN:240307103019        | ) Online       |
| Netzstatus Arbeits             | brauch > Normal<br>imodus Status          | Zubehör                             |                |
| PV                             |                                           | Energy Meter # 1<br>SN:3ce90e6f40cc | :   Online     |
| 799W                           | 1188w                                     | plug-1<br>SN:80646fd68bd8           | 3   Online     |
| AC-Netz                        | Andere Lasten<br>2388W                    | Piug -2<br>SN:64b7080deba8          | 8   Online     |
|                                | Intelligenter Stecker                     |                                     |                |
| 1.9kWh                         | (m)                                       |                                     |                |
| Uberwachen Trend               | E 88<br>Gerbto Mohr                       | Uberwachen Trend Gerä               | 88<br>Mohr     |
|                                |                                           |                                     |                |

**VORSICHT** : Aktualisieren Sie die Firmware des Smart-CT und der Steckdose auf die neuesten Versionen.

Ihr System ist einsatzbereit!

# **BLUETOOTH-MODUS**

Die App kann das System auch lokal über Bluetooth überwachen.

Wenn der Navi 2000 vom WLAN-Netzwerk getrennt ist, aktiviert die App automatisch den Bluetooth-Modus, wenn Sie die App in der Nähe des Geräts starten.

FN

| 15:31                      |                           | 16:40                    |                      | 18:16                                | ::!! 5G 💻           |
|----------------------------|---------------------------|--------------------------|----------------------|--------------------------------------|---------------------|
|                            | System wechseln 🗘         | < Jacke                  | ryNavi 🖄 ≒           | Jackery<br>Solar Generotor           |                     |
| 0 kWh Preis festlegen >    | 0.0 kg                    | Basisinformation         | WLAN-Einstellungen > |                                      |                     |
| Generiert Einnahmen        | CO <sub>2</sub> reduziert | Gerätename               | 3027 >               |                                      | <u></u>             |
| Jackery Home #15           | >                         | SN                       | 240307103027         |                                      |                     |
| Bluetooth-Modus            | Die sache                 | A Monitorplatine         |                      | ÷                                    | *                   |
| Netzanschluss Batterie zue | rst > Normal              | Monitor-Firmware         | V1.0.0               | WLAN-Einstellungen                   | Bluetooth-Modus     |
| Netzstatus Arbeitsmo       | dus Status                | Boot-Version             | V1.0.0               | 0 Kontoeinstellunge                  | in >                |
|                            | 査                         | Gerätemodell             | JAKS-IN1K2-BA2K-GEA1 | ±≓ Präferenzen                       | >                   |
| PV<br>0W                   | Netz<br>100W              | Wi-Fi-<br>Netzwerkstatus | -                    | Firmware-Upgrad                      | le >                |
| * AC-Netz                  | Û                         | Master/Slave             | Nicht-Parallelgerät  | Datenschutzricht                     | inie >              |
|                            | Andere Lasten<br>100W     | SOC                      | 94%                  | <ul> <li>Über Jackery Hor</li> </ul> | ne >                |
| ( JURNING )                | ©×1                       | SOH                      | 100%                 |                                      |                     |
|                            | Smart Stecker<br>OW       | Wi-Fi-Modul-<br>Firmware | V0.1.0               |                                      |                     |
| Ubergrachen Trend Gerd     | 88<br>In Miller           | Bluetoo                  | th-Modus             | Uberwachen Trend                     | E ::<br>Geräte Mehr |
|                            |                           |                          |                      |                                      |                     |

Sie können auch manuell den Bluetooth-Modus auf der **Jackery** Navi 2000-Seite oder im **Mehr**-Tab aktivieren.

Im Bluetooth-Modus können Sie die meisten Funktionen nutzen, wie Sie es auch mit einer Wi-Fi-Verbindung tun würden.

**Hinweis**: Verwenden Sie den Bluetooth-Modus nur, wenn keine Internetverbindung verfügbar ist. Halten Sie die Wi-Fi-Verbindung so weit wie möglich aktiv, um Updates und die neuesten Funktionen zu erhalten.

# ÜBERWACHEN SIE IHRE ENER-GIESYSTEME UND GERÄTE

Die Seite zeigt den Echtzeit-Energiefluss in Ihrem Heimspeichersystem an, einschließlich Lade- und ntladestatus, verbleibende Batteriekapazität und Echtzeit-Stromdaten.

## 1. Systemdetails anzeigen

Tippen Sie auf das System. Sie können die Details Ihres Systems einsehen.

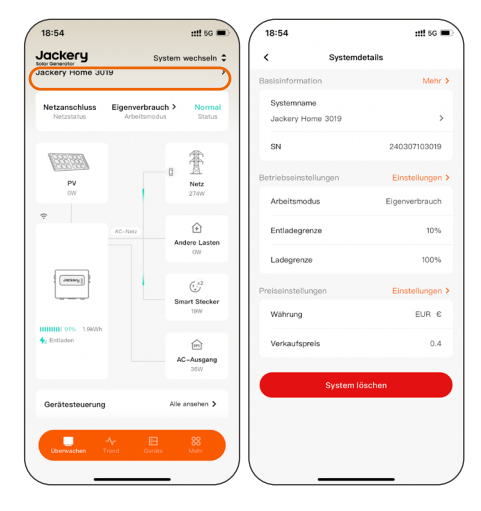

## 2. Gerätesteuerung

Tippen Sie auf **Gerätesteuerung**. Sie können verbundene Geräte aus der Ferne ein- oder ausschalten.

Die Bedienung des intelligenten Zubehörs in der App erfolgt mit einer Verzögerung. Bitte warten Sie einige Sekunden.

Bitte führen Sie keine häufigen Vorgänge am Navi 2000 oder den Steckern durch.

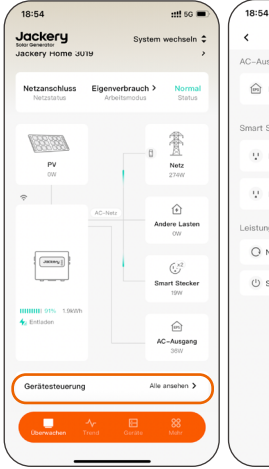

| 18:54    |          |          | ::!! 5G 🔳       |
|----------|----------|----------|-----------------|
| <        | Gerätes  | teuerung |                 |
| AC-Ausg  | lang     |          |                 |
| n N      | avi 2000 | (        |                 |
| Smart St | ecker    |          |                 |
| V P      | lug # 1  |          |                 |
| Ų P      | lug # 2  |          |                 |
| Leistung |          |          |                 |
| O No     | ustart   |          | >               |
| () St    | andby    |          | $ \rightarrow $ |
|          |          |          |                 |
|          |          |          |                 |
|          |          |          |                 |
|          |          |          |                 |
|          |          |          |                 |
|          |          |          |                 |

EN

# 3. Standby-Stand aktivieren/beenden

Das Navi 2000 unterstützt den Standby-Stand, um seine eigene Leistungsaufnahme zu reduzieren.

#### Standby-Stand aktivieren

- Tippen Sie auf der Seite "Gerätesteuerung" im Bereich "Leistung" auf "Standby".
- 2. Tippen Sie im "**Standby**" Dialogfeld auf "**Standby**".

**HINWEIS**: Sobald das Gerät in den Standby-Modus wechselt, schaltet sich der AC-Ausgang automatisch aus.

#### Standby-Stand beenden

- Tippen Sie auf der Seite "Gerätesteuerung" im Bereich "Leistung" auf "Standby Beenden".
- 2. Tippen Sie im Dialogfeld **"Standby Beenden**"auf **"Standby Beenden**".

**HINWEIS**: Nach dem Beenden des Standby-Stand nimmt das Gerät nach 1-2 Minuten den Ladevorgang über das Netz bzw. die Leistungsversorgung von Haushaltslasten über die Photovoltaikanlage wieder auf.

| 19:00 7                                                                                                    | ::!! 5G 🔳                 | 19:00            | <b>::!!</b> 5G 🔳 19:0 | 0 :::! 5G 🔳                                                                           |
|----------------------------------------------------------------------------------------------------|---------------------------|------------------|-----------------------|---------------------------------------------------------------------------------------|
| < Gerätesteuerung                                                                                                    |                           | < Gerätesteuerun | ng 🗸                  | Gerätesteuerung                                                                       |
| AC-Ausgang                                                                                                    |                           | AC-Ausgang       | AC-AI                 | isgang                                                                                |
| 🖻 Navi 2000                                                                                                    |                           | 🕅 Navi 2000      |                       | Navi 2000                                                                             |
| Smart Stecker                                                                                                    |                           | Smart Stecker    | Smart                 | Stecker                                                                               |
| 1.1 Plug # 1                                                                                                    |                           | 11 Plug # 1      |                       | Plug # 1                                                                              |
| Standby                                                                                                    |                           | 11 Plug # 2      |                       | Standby Beenden                                                                       |
| Lee Nach dem Wechsel in den<br>Bereitschaftsmodus wird das<br>Heimspeichersystem die Arbeit e<br>aber der Netzwerkstatus bleibt u | einstellen,<br>Inberührt. | Leistung         | Le N<br>v             | ach dem Beenden des Standby-Modus<br>ird das System den normalen Betrieb<br>ufnehmen. |
| Stornieren Sta                                                                                                    | indby                     |                  |                       | Stornieren Standby Beenden                                                            |
|                                                                                                    |                           |                  |                       |                                                                                       |
|                                                                                                    |                           |                  |                       |                                                                                       |
|                                                                                                    |                           |                  |                       |                                                                                       |
|                                                                                                    |                           |                  |                       |                                                                                       |
|                                                                                                    |                           |                  |                       |                                                                                       |
|                                                                                                    |                           |                  |                       |                                                                                       |

## 4. Arbeitsmodus wechseln

Sie können den Arbeitsmodus des Systems auf der Seite "**Überwachen**" einsehen.

4.1 Um den Arbeitsmodus während des Systembetriebs zu ändern, tippen Sie auf den aktuellen Arbeitsmodus.

- 4.2 Tippen Sie auf der Seite **"Arbeitsmodus**" auf den gewünschten Modus und dann auf **"Speichern**".
- 4.3 Wenn Sie "**Zeitabhängige Nutzung**" auswählen, legen Sie die Zeiträume für das Laden bzw. Entladen der Batterie fest und tippen Sie auf "**OK**". Der TOU-Modus ist aktiviert.

HINWEIS: Die Zeiträume sollten sich nicht überschneiden.

|                                                                         | < Zeitab        | hängige Nutzung | < Zeitabhär     | naiae Nutzuna |
|-------------------------------------------------------------------------|-----------------|-----------------|-----------------|---------------|
|                                                                         | Londa           |                 | Londonia        |               |
| Batterie zuerst                                                         | Zeiteinstellung |                 | Zeiteinstellung |               |
| kkuladung priorisieren                                                  | Aufladen        | 00:00-16:56 章 茴 | Aufladen        | 00:00-16:56 ‡ |
| igenverbrauch                                                           | Entladen        | 16:56-18:56 🗘 🗇 | Entladen        | 16:56-18:56 ‡ |
| romversorgung der Hauslast Priorität<br>nräumen                         | Aufladen        | 18:56-23:59 0 首 | Aufladen        | 18:56-23:59 ¢ |
| sitabhängige Nutzung > 🗸                                                | +               | Hinzufügen zu   |                 |               |
| aden oder Entladen in einem bestimmten<br>eitraum gemäß Voreinstellung. |                 |                 | Auswahlzeitraum |               |
|                                                                         |                 |                 | Aufladen        |               |
|                                                                         |                 |                 | Entladen        |               |
|                                                                         |                 |                 | Anfangszeit     | Endzeit       |
|                                                                         |                 |                 | 15 53           |               |
|                                                                         |                 |                 | 16 54           | 21 57         |
|                                                                         |                 |                 | 17 55           | 22 58         |
|                                                                         |                 |                 | 18 : 56         | 23 : 59       |
|                                                                         |                 |                 | 19 57           |               |
|                                                                         |                 |                 | 20 58           |               |
|                                                                         |                 |                 | 21 50           |               |
|                                                                         |                 |                 |                 |               |

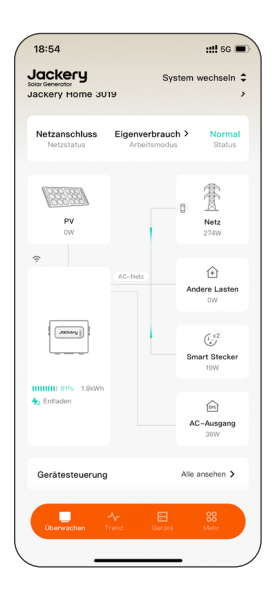

EN

### 5. Eingangsenergie

Tippen Sie auf das Stromnetz und PV, um die Eingangsenergie zu überprüfen.

| 15:12                                                       | ## @ D                                                  | 11:58                                              |                                                | #11 5G 📼               | 15:12     | ## @ D            |
|-------------------------------------------------------------|---------------------------------------------------------|----------------------------------------------------|------------------------------------------------|------------------------|-----------|-------------------|
| Jackery<br>Solar Generator                                  | System wechseln 🗘                                       |                                                    |                                                |                        |           | System wechseln 🗘 |
| -                                                           | 100                                                     | -                                                  |                                                |                        |           | -                 |
|                                                             | - 2                                                     | 100                                                |                                                | E                      | -         |                   |
|                                                             | -                                                       |                                                    |                                                |                        |           |                   |
|                                                             | -                                                       | Netz                                               |                                                | ×                      | PV        | ×                 |
| Netz                                                        | ×                                                       | Überwachen Sie die an d<br>Netz in das Heimspeiche | das Netz gelleferte un<br>rsystem eingespeiste | d aus dem<br>Leistung. | PI<br>No  | n 0W<br>vi 2000   |
| Überwachen Sie die an das N<br>Netz in das Heimspeichersyst | etz gelieferte und aus dem<br>em eingespeiste Leistung. | 会 Energie ins N                                    | etz eingespeist                                | 483W                   | P         | 72 OW             |
| 会 Energie aus dem f                                         | Netz bezogen 209W                                       | Energy Meter                                       | #1                                             |                        | Net State | vi 2000           |

## 6. Ausgangsenergie

Tippen Sie auf das Zubehör und den Wechselstromausgang, um die Ausgangsenergie zu prüfen.

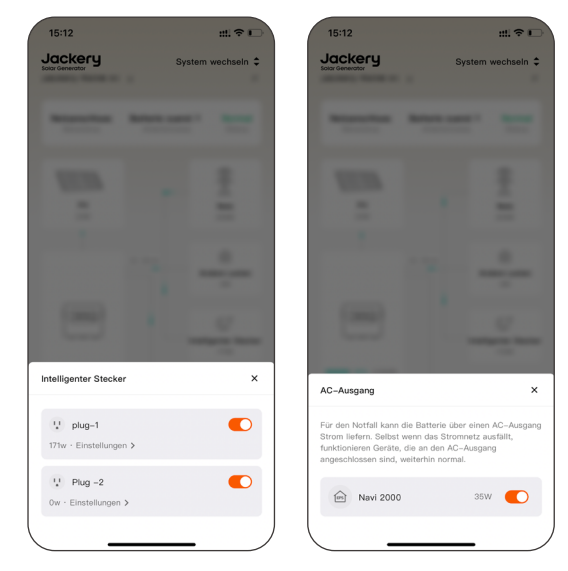

#### 7. Andere Lasten einstellen

Wenn kein intelligentes CT mit Navi 2000 verbunden ist, tippen Sie auf **Andere Lasten** icon im Energiefluss, um die Lastleistung festzulegen, die die App nicht überwachen kann.

Die maximale Leistung beträgt 1200 W.

**ACHTUNG**: Stellen Sie keine konkurrierenden Zeitfenster ein.

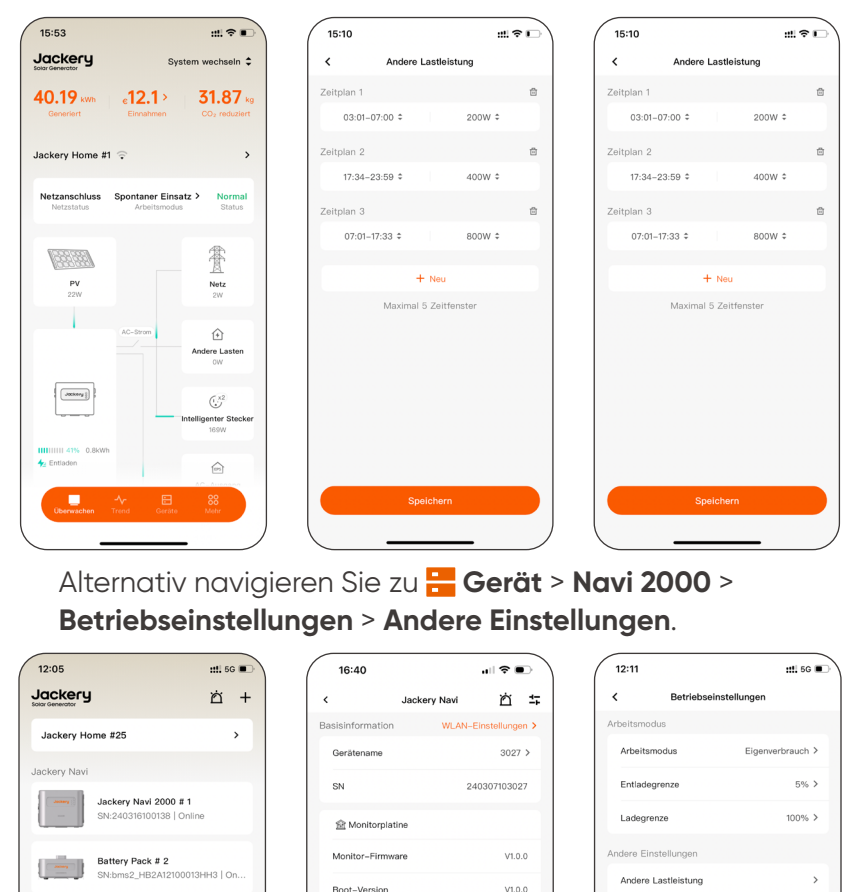

Gerätemodell

Wi-Fi-Netzwerkstatus Master/Slave

SOH

Wi-Fi-Modul-Firmware JAKS-IN1K2-BA2K-GEA1

94%

100%

V0.1.0

Battery Pack # 2

s3 240227100015 | O

Extremwetterwarnung

## 8. SOC-Grenzen festlegen

Hinweis: Diese Funktion ist im Bluetooth-Modus nicht verfügbar.

- 8.1 Auf der Systemdetails Seite, tippen Sie Betriebseinstellungen > Entladungsgrenze (SOC).
- 8.2 Auf der **Einstellungen des Batterielimits** Seite, bewegen Sie die SOC-Leiste und tippen Sie **Speichern**.

Die Entladelimit-Einstellung reicht von 5% bis 49%.

Die Ladelimit-Einstellung reicht von 50% bis 100%.

Es wird empfohlen, die Ladegrenze auf 100 % zu setzen, damit die automatische SOC-Kalibrierung regelmäßig ausgelöst werden kann.

| ( | 14:20                      | .⊪ ≎ ■)              |
|---|----------------------------|----------------------|
|   | <                          | Systemdetails        |
|   | Basisinformation           | Mehr >               |
|   | Systemname<br>Jackery Home | #15 >                |
|   | SN                         | HA240307103024D      |
|   | Betriebseinstellunge       | en Einstellungen >   |
|   | Arbeitsmodus               | Eigenverbrauch       |
|   | Entladegrenze              | 15%                  |
|   | Ladegrenze                 | 82%                  |
|   | Preiseinstellungen         | Einstellungen >      |
|   | Währung                    | -                    |
|   | Verkaufspreis              | -                    |
|   | Para                       | leibetrieb abbrechen |
|   |                            |                      |
|   |                            |                      |

| Betriebseinstellungen<br>beitamodus Eigenverbruch ><br>Entiadogrenze 6% ><br>Ladogrenze 100% ><br>dere Einstellungen<br>Andere Lasteleitung ><br>Extremwetterwarnung           | 12:11               | ::!! 5G          |
|----------------------------------------------------------------------------------------------------|---------------------|------------------|
| Arbeitsmodus Eigenverbrauch ><br>Entiedegrenze 5% ><br>Ladegrenze 100% ><br>dere Einstellungen<br>Andere Lasteistung >                                                         | Betriebseins        | tellungen        |
| Arbeitsmodus     Eigenverbrauch >       Entiadegrenze     6% >       Ladegrenze     100% >       dere Einstellungen        Andere Lastleistung     >       Extremwetterwarnung | beitsmodus          |                  |
| Entladegrenze 5% ><br>Ladegrenze 100% ><br>dere Einstellungen<br>Andere Lastleistung ><br>Extremwetterwarnung                                                                  | Arbeitsmodus        | Eigenverbrauch > |
| Ladegrenze 100% ><br>dere Einstellungen<br>Andere Lastelstung ><br>Extremwetterwarnung                                                                                         | Entladegrenze       | 5% >             |
| dere Einstellungen Andere Lastleistung                                                                                                    | Ladegrenze          | 100% >           |
| Andere Lastleistung                                                                                                    | dere Einstellungen  |                  |
| Extremwetterwarnung                                                                                                    | Andere Lastleistung | >                |
|                                                                                                    | Extremwetterwarnung |                  |
|                                                                                                    |                     |                  |
|                                                                                                    |                     |                  |
|                                                                                                    |                     |                  |
|                                                                                                    |                     |                  |
|                                                                                                    |                     |                  |
|                                                                                                    |                     |                  |
|                                                                                                    |                     |                  |
|                                                                                                    |                     |                  |

| 12:13                                                                                             | :: 5G 🔳                                                                                            |
|---------------------------------------------------------------------------------------------------|----------------------------------------------------------------------------------------------------|
| < Einstellungen                                                                                   | des Batterielimits                                                                                 |
| 5%<br>Entladegrenze                                                                               | 100%<br>Ladegrenze                                                                                 |
|                                                                                                   |                                                                                                    |
|                                                                                                   | 1                                                                                                  |
| 10 % reserviert                                                                                   |                                                                                                    |
| <ol> <li>Entladegrenze</li> </ol>                                                                 |                                                                                                    |
| Entladungseinstellung<br>Batterie unter dem ein<br>nicht weiter entladen.<br>Entladung beträgt 5% | der Batterie: Wenn die<br>ngestellten Wert liegt, wird sie<br>Der Einstellbereich für die<br>~49%. |
| Ladegrenze                                                                                        |                                                                                                    |
| Ladeeinstellung der B<br>eingestellten Wert ern<br>aufgeladen. Der Einste<br>beträgt 50%-100%.    | atterie: Wenn die Batterie der<br>eicht, wird sie nicht weiter<br>ellbereich für das Laden         |
|                                                                                                   |                                                                                                    |
|                                                                                                   |                                                                                                    |
|                                                                                                   |                                                                                                    |
|                                                                                                   |                                                                                                    |
|                                                                                                   |                                                                                                    |
| Sp                                                                                                |                                                                                                    |
|                                                                                                   |                                                                                                    |

## 9. Maximale Einspeiseleistung einstellen

Diese Einstellung ist erforderlich, wenn dem System ein Smart Energiemesser hinzugefügt wird.

**HINWEIS**: Diese Funktion ist im Bluetooth-Modus nicht verfügbar.

- 9.1 Tippen Sie auf der Seite "**Systemdetails**" oder "**Jackery Navi 2000**" auf "**Betriebseinstellungen**".
- 9.2 Tippen Sie auf der Seite "**Betriebseinstellungen**" auf "**Maximale Einspeiseleistung**".
- 9.3 Wählen oder stellen Sie die gewünschte Leistung ein und tippen Sie auf "**OK**".

| details         |                                                                                |                                                                                                    |                                               |
|-----------------|--------------------------------------------------------------------------------|----------------------------------------------------------------------------------------------------|-----------------------------------------------|
|                 | < Betriebseinstelle                                                            | ungen                                                                                                    | < Betriebse                                   |
| Mohr >          | Arbeitsmodus                                                                   |                                                                                                    | Arbeitsmodus                                  |
| ,               | Arbeitsmodus                                                                   | Eigenverbrauch >                                                                                                    | Arbeitsmodus                                  |
| HA240307103024D | Entladegrenze                                                                  | 10% >                                                                                                    | Entladegrenze                                 |
| Contribution (  | Ladegrenze                                                                     | 100% >                                                                                                    | Ladegrenze                                    |
| Eigenverbrauch  | Einspeisungseinstellung                                                        |                                                                                                    | Einspeisungseinstellung                       |
| 15%             | Maximale Einspeiseleistung                                                     | 800W >                                                                                                    | Maximale Einspeisele                          |
| 82%             | Andere Einstellungen                                                           |                                                                                                    | Andere Einstellungen                          |
| 01.70           | Extremwetterwarnung                                                            |                                                                                                    | Extremwetterwarnung                           |
| Einstellungen > | * Adressinformationen                                                          |                                                                                                    | Maximale Einspeiseleis                        |
|                 | Adresse wählen                                                                 | >                                                                                                    |                                               |
| -               | Adresse                                                                        |                                                                                                    | e<br>7                                        |
| b abbrechen     | -                                                                              |                                                                                                    | 8                                             |
|                 | Detaillierte Adresse                                                           | >                                                                                                    |                                               |
|                 |                                                                                |                                                                                                    |                                               |
| )               |                                                                                |                                                                                                    | anpassen                                      |
|                 | 2<br>H4240307103024D<br>Eigenvertrauch<br>19%<br>82%<br>Eisenstellungen 3<br>- | > HA240307103020 Extentiongen > Eigenverbrauch 195% 82% Eigenverbrauch 1 35% 82% Eisstellungen > Cestellungen > Cestellungen | > HA2430703020D Existence Arresse > aborechen |

::!! 5G 🕷

## 10. Ein Problem melden

Hinweis: Diese Funktion ist im Bluetooth-Modus nicht verfügbar.

- 10.1 Wenn der "**Status**" als "**Störung**" angezeigt wird, tippen Sie darauf, um die Seite "**Alarm & Störung**" aufzurufen.
- 10.2 Tippen Sie auf die Registerkarte **"Störung**" und dann auf die Störung, um die Details zu prüfen.
- 10.3 Tippen Sie auf der Detailseite auf "**Feedback**" in der oberen rechten Ecke.

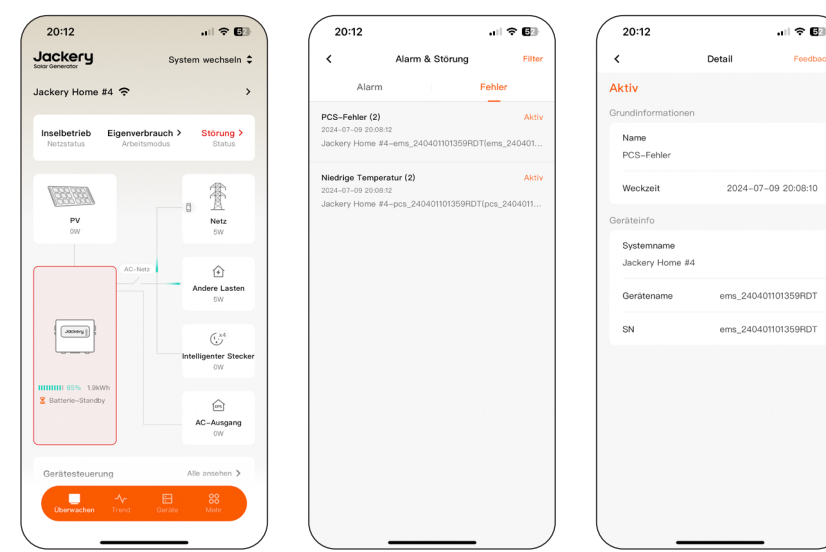

Auf der **Feedback**-Seite geben Sie Ihre E-Mail-Adresse und eine Beschreibung des Problems ein, machen Sie ein Foto der Anzeigen und tippen Sie dann auf "**Einreichen**".

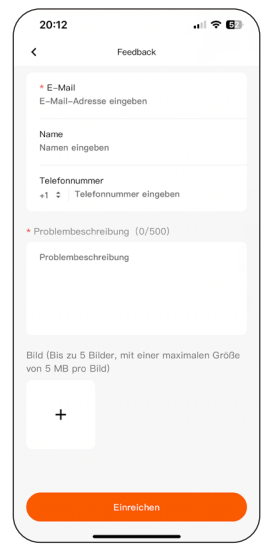

# **ENERGIETRENDS ANSEHEN**

- 1. Tippen Sie auf das 사 **Trend** Symbol.
- 2. Tippen Sie auf der Seite "**Trend**" auf das Datum in der oberen rechten Ecke, um die Trendansicht nach Tag, Woche, Monat und Jahr einzustellen.

**HINWEIS**: Die Leistungs-Trends von PV, Batterie, Ausgang (AC-OUTPUT) und AC-On-Grid (AC-ON-GRID-Anschluss, andere Lasten und Smart Stecker) können nur nach Tag angezeigt werden.

EN

Im Bluetooth-Modus können die Daten nicht in Echtzeit aktualisiert werden.

| 13:41 :::! 5G 🗉                        | ⊃ 13:41             | ::!! 5G 🗊            | 20:04         | 🕈 🖸 🔪                        |
|----------------------------------------|---------------------|----------------------|---------------|------------------------------|
| Jackery 2024/10/28                     | Jackery             | 2024/10/28 🗘         | Jackery       | 2024 Woche 43, 10/21-10/27 🗘 |
|                                        |                     |                      |               |                              |
|                                        |                     |                      |               |                              |
| PV Battene Ausgabe AL-Ne               | tz PV Battene       | Ausgabe AC-Netz      | PV B          | attene Ausgabe AC-Netz       |
| 1.01 kwh *<br>Energie Power            | 1.01 kwh<br>Energie | Power                | Energie       | 22.94kWh                     |
| Einheit (kWh) Gesamt • PV1 • PV        | 2 Einheit (KWh)     | e Gesamt e PV1 e PV2 | Einhelt (kWh) | • Gesamt • PV1 • PV2         |
|                                        |                     |                      | 40            | 1.1.1                        |
| 0.4                                    | 0.4                 |                      |               |                              |
| 0.3                                    | 0.3                 | 11                   |               |                              |
| 0.2                                    | 0.2                 |                      | 10            |                              |
| 0.1                                    | 0.1                 | 11.                  |               |                              |
| ··· ////////////////////////////////// | Zeitraum auswählen  | ×                    | 5 5           |                              |
|                                        |                     |                      |               |                              |
|                                        | Tag Woche           | Monat Jahr           |               |                              |
|                                        | 08 2                |                      |               |                              |
|                                        | 09 2                | 7 2023               |               |                              |
|                                        | 10 2                | 8 2024               |               |                              |
|                                        | 12 3                |                      |               | <b>小</b> ⊟ %                 |
| Überwachen <b>Trend</b> Geräte Mehr    | Heute               | ОК                   | Oberwachen    | Trend Goràto Méhr            |
|                                        |                     |                      |               | )                            |

### 1. PV-Energie- und Leistungstrends anzeigen

1.1 Der PV-Energietrend wird angezeigt, sobald Sie die Registerkarte **"Trend**" aufrufen.

Der über **"Energie**" angezeigte Wert gibt den kumulierten Wert des ausgewählten Tages/Woche/Monats/ Jahres an.

**"Gesamt**" zeigt die Energie an, die von den Solarmodulen geliefert wird, die sowohl an PV1 als auch an PV2 angeschlossen sind.

**PV1** zeigt die Energie an, die von den an PV1-Anschlüsse angeschlossenen Solarmodulen geliefert wird.

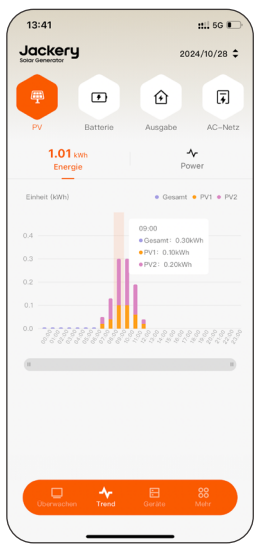

**PV2** zeigt die Energie an, die von den an PV2-Anschlüsse angeschlossenen Solarmodulen geliefert wird.

Tippen Sie auf einen Balken im Diagramm, um die ausführlichen Daten zur gewünschten Zeit anzuzeigen.

1.2 Wenn die Trends nach Tag angezeigt werden, tippen Sie auf "**Power**", um den Leistungstrend anzuzeigen. Tippen Sie auf die Kurve, um die ausführlichen Daten anzuzeigen.

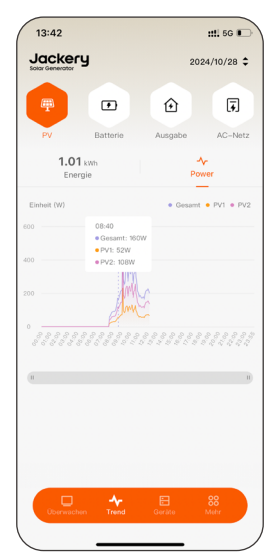

# 2. Trends zu Batterieenergie, Leistung und SOC anzeigen

2.1 Tippen Sie auf **"Batterie**", um die Trends der Batterie anzuzeigen.

"**Aufladung**" zeigt die Energie an, mit der die Batterie geladen wird.

"**Entladung**" zeigt die Energie an, mit der sich die Batterie entlädt.

Tippen Sie auf einen Balken im Diagramm, um die ausführlichen Daten zur gewünschten Zeit anzuzeigen.

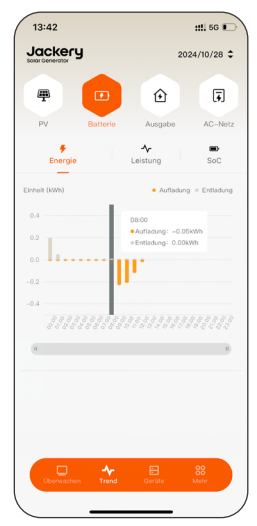

EN

2.2 Wenn die Trends nach Tag angezeigt werden, tippen Sie auf "**Power**", um den Leistungstrend anzuzeigen. Tippen Sie auf die Kurve, um die ausführlichen Daten anzuzeigen.

| 13:42                         |                         | ##1 5G 📭        |
|-------------------------------|-------------------------|-----------------|
|                               | 20                      | 24/10/28 🗘      |
| <b>#</b>                      |                         | Ŧ               |
| PV                            | Batterie Ausgabe        | AC-Netz         |
| <b>₽</b><br>Energie           | ≁<br>Leistung           | SoC             |
| Einheit (W)<br>200 44<br>-200 | • Lot<br>eLadarg :-136W | ung / Entladung |
| (II                           |                         | 11              |
| Deerwachen                    | Trend Geratio           | 80<br>Muhr      |

2.3 Wenn die Trends nach Tag angezeigt werden, tippen Sie auf "**SoC**", um den SOC-Trend anzuzeigen. Tippen Sie auf die Kurve, um die ausführlichen Daten anzuzeigen.

| 13:42                      |                |                         | #1. 5G 🕞    |
|----------------------------|----------------|-------------------------|-------------|
| Jackery<br>Solar Generator |                | 2                       | 024/10/28 🗘 |
| <b>#</b>                   |                | €                       | Ŧ           |
| PV                         | Batterie       | Ausgabe                 | AC-Netz     |
| <b>₽</b><br>Energie        |                | - <b>∕-</b><br>_eistung | SoC         |
| Einheit (%)                |                |                         | • SoC       |
| 80                         | 11:00<br>• SoC | 35%                     |             |
| 60                         |                |                         |             |
| 40                         |                |                         |             |
| 20                         |                |                         |             |
|                            |                |                         |             |
| (ii                        |                |                         | II)         |
|                            |                |                         |             |
|                            |                |                         |             |
|                            |                |                         |             |
|                            |                |                         |             |
| Überwachen                 | Trend          |                         | 88<br>Meter |
|                            |                |                         |             |

# 3. Ausgangsenergie und Leistungstrends anzeigen

3.1 Tippen Sie auf "**Ausgabe**", um die Trends des AC OUTPUT anzuzeigen, der bidirektional ist.

Der über **"Energie**" angezeigte Wert gibt den kumulierten Wert des ausgewählten Tages/Woche/Monats/ Jahres an.

Der "**AC-Ausgang**" zeigt die Energie an, die von der an den Anschluss angeschlossenen Last verbraucht wird.

Der "**AC-Eingang**" zeigt die Energie an, die von einem an den Anschluss angeschlossenen Mikro-Wechselrichter geliefert wird.

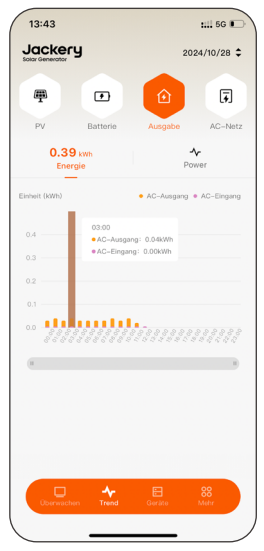

Tippen Sie auf einen Balken im Diagramm, um die ausführlichen Daten zur gewünschten Zeit anzuzeigen.

3.2 Wenn die Trends nach Tag angezeigt werden, tippen Sie auf "**Power**", um den Leistungstrend anzuzeigen. Tippen Sie auf die Kurve, um die ausführlichen Daten anzuzeigen.

20

| 13:43                   |                    |                                | :::1 5G 🗩      |
|-------------------------|--------------------|--------------------------------|----------------|
|                         | J                  | 20                             | 24/10/28 💲     |
| 严                       |                    | Û                              | Ţ              |
| PV                      | Batterie           | Ausgabe                        | AC-Netz        |
| 0.39<br>Energ           | kWh<br>ie          | Po                             | ver            |
| Einheit (W)             |                    | <ul> <li>AC-Ausgan;</li> </ul> | ) / AC-Eingang |
| 08:45<br>• AC-<br>• 35W | Ausgang / AC-Einga | ing:                           |                |
| 10                      |                    |                                |                |
|                         |                    |                                |                |
|                         |                    |                                |                |
|                         |                    |                                | 11             |
|                         |                    |                                |                |
|                         |                    |                                |                |
|                         |                    |                                |                |
|                         |                    |                                |                |
|                         | - <b>A</b>         | E                              | 88             |

# 4. AC-Netz Energie- und Leistungstrends anzeigen

4.1 Tippen Sie auf "**AC-Netz**", um die Trends des AC-ONGRID-Anschlusses, anderer Lasten und Smart Stecker anzuzeigen.

Der "**Ausgang**" gibt die Energie an, die das System über den AC-ONGRID-Anschluss abgibt.

Der "**Eingang**" gibt die Energie an, die das Netzwerk an das System liefert.

Tippen Sie auf einen Balken im Diagramm, um die ausführlichen Daten zur gewünschten Zeit anzuzeigen.

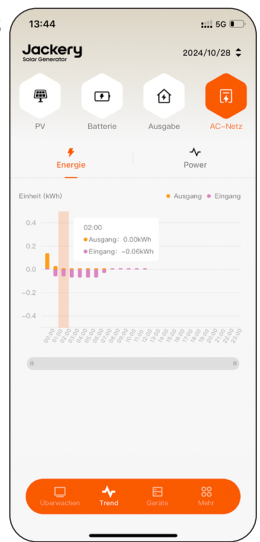

4.2 Wenn die Trends nach Tag angezeigt werden, tippen Sie auf "**Power**", um Leistungstrends anzuzeigen. Tippen Sie auf die Kurve, um die ausführlichen Daten anzuzeigen.

"**AC-Netz**" zeigt die Gesamtleistung an, die das System über den AC-ONGRID-Anschluss abgibt, einschließlich der ins Netz eingespeisten und an andere Lasten gelieferten Leistung.

"Netz" gibt die Leistung an, die das System in das Netz

einspeist oder aus dem Netz bezieht, wie vom Smart Energiemesser gemessen. Wenn kein Smart Energiemesser installiert und hinzugefügt wurde, wird der Netz-Wert durch "**AC-Netz**" abzüglich "**Anderer Lasten**" berechnet.

"**Andere Lasten**" zeigt die Leistung an, die das System an die Haushaltslasten mit Ausnahme der Smart Stecker liefert. Mit einem intelligenten Stromzähler im System wird sein Wert durch "**AC-Netz**" abzüglich "**Netz**" genau berechnet.

"**Smart Stecker**" zeigt an, wie viel Leistung das System an die Smart Stecker liefert. Der Wert wird von den Smart Steckern gemessen.

| LOURING LALENCE OF STATES                                                                                                    | 13:44       |                                        |               | ::!! 5G 🗊     |
|----------------------------------------------------------------------------------------------------|-------------|----------------------------------------|---------------|---------------|
|                                                                                                    |             | 'Y                                     | 20            | 24/10/28 💲    |
| PV Battern Auguste AC-Net<br>Energie POor<br>Energie AC-Net + Ne<br>0 020<br>+ 4C-Net 2 NR<br>0 020<br>+ 4C-Net 2 NR<br>0 020<br>+ 4C-NE<br>0 020<br>+ 4C-NE | <b>#</b>    |                                        | ٢             | Ţ             |
| Energie Poor<br>Energie AC-Her of<br>exc-Her off<br>of<br>exc-Her off<br>exc-Her off<br>exc-Her off<br>ex                                                 | PV          | Battorie                               | Ausgabe       | AC-Netz       |
| Enver (1) + AC-Host + No<br>                                                                                                    | Ene         | rgie                                   | Po            | v∽<br>wer     |
| 000<br>000<br>000<br>000<br>000<br>000<br>000<br>000                                                                                                    | Einheit (W) |                                        | • A           | C-Netz + Netz |
|                                                                                                    | 400         | 08:20<br>• AC-Netz: 0W<br>• Netz: 147W |               |               |
| Addre Later • Short Stack                                                                                                    | 200         | - No No.                               |               |               |
|                                                                                                    | 0 -         |                                        |               |               |
| Entert (V)   A roleve Later • Smart Stack                                                                                                    |             |                                        |               |               |
|                                                                                                    |             |                                        |               |               |
| Einheit M + Andere Lasten + Smart Steck                                                                                                    | Ш           |                                        |               | 11            |
|                                                                                                    | Einheit (W) | • Ani                                  | dere Lasten 🖣 | Smart Stecker |
| er                                                                                                    | 150         |                                        |               |               |
| Discoverbase Trend Gardine Mehr                                                                                                    | 100         |                                        |               |               |
| Guato mun                                                                                                    |             | A-                                     |               | 00            |

# GERÄTEINFORMATIONEN

- Tippen Sie auf das Gerät Symbol und tippen Sie auf ein beliebiges Gerät in der Liste.
- 2. Wenn ein Alarm oder eine Störung vorliegt, wird in der rechten oberen Ecke eine Ziffer angezeigt. Tippen Sie darauf, um die Einzelheiten zum Alarm oder zur Störung des Geräts anzuzeigen.

Die Funktionen auf dieser Registerkarte sind im Bluetooth-Modus nicht verfügbar.

### 1. System verwalten

Tippen Sie auf System, um die Seite "**Systemdetails**" aufzurufen.

- Tippen Sie auf "Systemname" in den Basisinformationen, um den Systemnamen zu ändern und die Änderung zu speichern.
- Tippen Sie auf **"Einstellungen**" hinter **"Betriebseinstellungen**".

Auf der Seite "**Betriebseinstellungen**" können Sie den Arbeitsmodus umschalten, die SOC-Grenze für das Laden und Entladen festlegen, die "**Andere Lastleistung**" oder die "**Maximale Einspeiseleistung**" einstellen oder "**Extremwetterwarnungen**" aktivieren/deaktivieren.

| sasisimormation       | Mehr :          |
|-----------------------|-----------------|
| Systemname            |                 |
| Jackery Home 3019     | >               |
| SN                    | 240307103019    |
| Betriebseinstellungen | Einstellungen : |
| Arbeitsmodus          | Eigenverbrauch  |
| Entladegrenze         | 10%             |
| Ladegrenze            | 100%            |
| Preiseinstellungen    | Einstellungen : |
| Währung               | EUR €           |
| Verkaufspreis         | 0.4             |
| System löscl          | hen             |
|                       |                 |
|                       |                 |
|                       |                 |

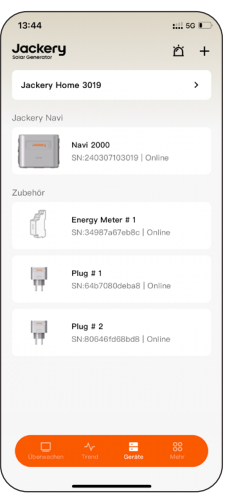

- Tippen Sie auf **"Einstellungen**" hinter **"Preiseinstellungen**", um den Strompreis zu konfigurieren.
- Tippen Sie auf die Schaltfläche "**System löschen**", um das System aus der App zu löschen.

Sie müssen einen neuen Home-ESS erstellen, wenn Sie das System wieder hinzufügen möchten.

| 1 | 13:44             | 1111 568 📼 |
|---|-------------------|------------|
|   | < Systemname      |            |
|   | Systemname        |            |
|   | Jackery Home 3019 | 0          |
|   |                   |            |
|   |                   |            |
|   |                   |            |
|   |                   |            |
|   |                   |            |
|   |                   |            |
|   |                   |            |
|   |                   |            |
|   |                   |            |
|   |                   |            |
|   |                   |            |
|   |                   |            |
|   | Speichern         |            |
|   |                   | . )        |

#### 2. Navi 2000 verwalten

Tippen Sie auf "Jackery Navi 2000", um die Seite "Jackery Navi 2000" aufzurufen.

- Wenn ein Alarm oder eine Störung vorliegt, wird in der rechten oberen Ecke eine Ziffer angezeigt. Tippen Sie darauf, um die Einzelheiten zum Alarm oder zur Störung des Geräts anzuzeigen.
- Betriebseinstellungen
- 1. Tippen Sie auf das Symbol in der oberen rechten Ecke, um die Seite "**Betriebseinstellungen**" aufzurufen.
- 2. Schalten Sie auf der Seite "**Betriebseinstellungen**" den Arbeitsmodus um, legen Sie die SOC-Grenze für das Laden und Entladen fest, und legen Sie **Andere Lastleistung**.

| 13:55                    |                 | ::!! 50      | 3   |
|--------------------------|-----------------|--------------|-----|
| < .                      | Jackery Navi    | Ľ            | \$  |
| asisinformation          | WLAN-E          | Einstellunge | m > |
| Gerätename               |                 | Navi 2000    | >   |
| SN                       | 24              | 403071030    | 19  |
| 窗 Monitorplat            | tine            |              |     |
| Wi-Fi-Modul-<br>Firmware |                 | V0.1         | .0  |
| Boot-Version             |                 | V1.0         | .0  |
| Monitor-Hardw            | vare            | VI.1         | .0  |
| Gerätemodell             | JAKS-IN1K2      | -BA2K-GE     | A1  |
| Monitor-Firmw            | are             | V1.0         | .0  |
| Master/Slave             | Nicht           | -Parallelger | ät  |
| 🖾 Leistungspl            | latine          |              |     |
| Sicherheitsvers          | ion             | V0.0         | .3  |
|                          | Bluetooth-Modus |              |     |

| 13:45 |                 |        | 56 D   |
|-------|-----------------|--------|--------|
| <     | Alarm & Störung |        | Filter |
| Alarm |                 | Fehler |        |
|       |                 |        |        |
|       |                 |        |        |
|       |                 |        |        |
|       |                 |        |        |
|       |                 |        |        |
|       |                 |        |        |
|       |                 |        |        |
|       |                 |        |        |
|       |                 |        |        |
|       |                 |        |        |
|       |                 |        |        |
|       |                 |        |        |
|       |                 |        |        |
|       |                 |        |        |
|       |                 |        |        |
|       |                 |        |        |

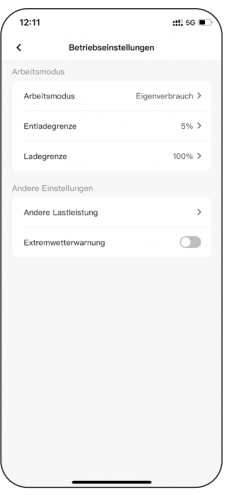

 Tippen Sie auf "WLAN-Einstellungen" hinter "Basisinformation", um die WLAN-Einstellungen des Geräts zu ändern.

> HINWEIS: Halten Sie Ihr Telefon innerhalb der Bluetooth-Reichweite des Navi 2000, wenn Sie dies ausführen.

 Tippen Sie auf "Gerätename" in "Basisinformation", um

| 16:41 .1 🔿                          | • )  | 13:47      |              | : 56 |
|-------------------------------------|------|------------|--------------|------|
| Netzwerkeinstellungen               |      | <          | Jackery Navi |      |
| 40307103027                         | 0 *  | Gerätename |              |      |
|                                     |      | Navi 2000  |              | 0    |
| WLAN RESS-L                         | AB ~ |            |              |      |
| RESS-LAB                            |      |            |              |      |
| Jackery_HA240307103024D             |      |            |              |      |
| Jackery_240226100018                | -    |            |              |      |
| COLOF705                            |      |            |              |      |
| ⇒ 家储实验室_2                           | -    |            |              |      |
|                                     | •    |            |              |      |
| (?) Jackery_01234567012345670123456 | -    |            |              |      |
| TP-LINK_6434                        | -    |            |              |      |
| Beenden                             |      |            | Speichern    |      |
|                                     |      |            |              |      |

den Gerätenamen zu ändern und die Änderung zu speichern.

## 3. Navi 2000 Batteriepack verwalten

Tippen Sie auf das "**Batteriepack**", um dessen Einzelheiten sowie Alarme und Störungen anzuzeigen, und den Gerätenamen zu konfigurieren.

- Wenn ein Alarm oder eine Störung vorliegt, wird in der rechten oberen Ecke eine Ziffer angezeigt. Tippen Sie darauf, um die Einzelheiten zum Alarm oder zur Störung des Geräts anzuzeigen.
- Tippen Sie auf der Seite "Batteriepack" in "Basisinformation" auf "Gerätename", um den Gerätenamen zu ändern und die Änderung zu speichern.

| 5G 👀 🔪 | 13:45                                                                                                    |                                                                                                    |
|--------|----------------------------------------------------------------------------------------------------|----------------------------------------------------------------------------------------------------|
| ъ      | <                                                                                                    | Alarm & Störung                                                                                                    |
|        | Ala                                                                                                    | arm                                                                                                    |
| #2>    |                                                                                                    |                                                                                                    |
| вннз   |                                                                                                    |                                                                                                    |
|        |                                                                                                    |                                                                                                    |
| 1.0.0  |                                                                                                    |                                                                                                    |
| BMS    |                                                                                                    |                                                                                                    |
| 9%     |                                                                                                    |                                                                                                    |
| 100%   |                                                                                                    |                                                                                                    |
|        |                                                                                                    |                                                                                                    |
|        | # 2 >><br># 2 >><br># 4 2 >><br># 4 2 > | \$0     \$0       \$2        # 2 >        # 2 >        # 2 >        # 2 >        # 2 >        # 2 >        # 2 >        # 2 >        # 2 >        # 2 >        # 2 >        # 2 >        # 2 >        # 2 >        # 2 >        # 2 >        # 2 >        # 2 >        # 2 >        # 2 >        # 2 >        # 2 >        # 2 >        # 2 >        # 2 >        # 2 >        # 2 >        # 2 >        # 2 >        # 2 >        # 2 >        # 2 >        # 2 >        # 2 >        # 2 >        # 2 >        # 2 >        # 2 >        # 2 >        # 2 >        # 2 > <t< th=""></t<> |

14:04

Rasisinformatio Gerätenam SN Hardware Firmware Gerätemodell soc 204

1

| 14:05       |              | ::!. 5G 💕 |
|-------------|--------------|-----------|
| <           | Batteriepack |           |
| Gerätename  |              |           |
| Battery Pac | ck # 2       | 0         |
|             |              |           |
|             |              |           |
|             |              |           |
|             |              |           |
|             |              |           |
|             |              |           |
|             |              |           |
|             |              |           |
|             |              |           |
|             |              |           |
|             |              |           |
|             |              |           |
|             |              |           |
|             |              |           |
|             |              |           |
|             | Speichern    |           |

:::1 5G 🗉

Filte

### Smart Stecker verwalten

Tippen Sie auf einen Smart Stecker, um die Seite "Smart Stecker" aufzurufen.

- Liegt ein Alarm oder eine Störung des Geräts vor, wird in der rechten oberen Ecke eine nummerierte Melduna angezeigt. Tippen Sie darauf, um die Einzelheiten zur Warnmeldung oder zur Störung anzuzeigen.
- Tippen Sie auf den Schieberegler hinter dem Wechseln, um den Stecker einoder auszuschalten.
- Tippen Sie auf "Gerätename" in "Basisinformation", um den Gerätenamen zu ändern und die Änderung zu speichern.
- Tippen Sie auf "Ansicht" hinter "Energiestatistik", um den Leistungstrend des Steckers anzuzeigen.
- Tippen Sie auf die Schaltfläche "Gerät entfernen", wenn Sie es neu konfigurieren möchten.

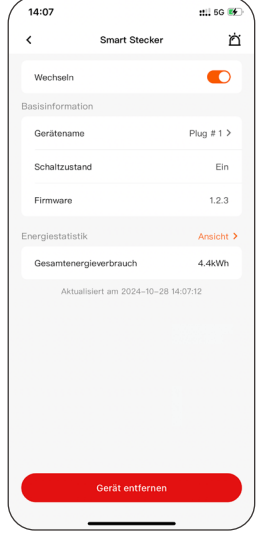

|--|

#1 5G 子 首

| 14:07      | ::!! 5G 🐠 | 14:07                   | ::!! 5G 👀     | 14:22                              |             |
|------------|-----------|-------------------------|---------------|------------------------------------|-------------|
| K Gerä     | tename    | < Energies              | statistik     | < Smart 5                          | Stecker     |
| Gerätename |           | Filter                  |               | Wechseln                           |             |
| Plug # 1   | ٥         | Daten                   | 2024/10/28 ≎  | Basisinformation                   |             |
|            |           | Energiestatistik        |               | Gerätename                         |             |
|            |           | Gesamtenergieverbrauch  | n 4.4kWh      | Schaltzustand                      |             |
|            |           | Täglicher Energieverbra | uch 0.1kWh    | Firmware                           |             |
|            |           | Trend zum Energieverbra | uch           | Gerät er                           | ntfernen    |
|            |           | Einheit (XWh)           | Smart Stecker | Möchten Sie das Gera<br>entfernen? | ät wirklich |
|            |           | 0.4                     |               | Stornieren                         | Bestäti     |
|            |           | 0.2                     |               |                                    |             |
|            |           | 0.1                     |               |                                    |             |
|            |           | 0.0                     |               |                                    |             |
|            |           | (11                     | в             |                                    |             |
|            |           |                         |               |                                    |             |
|            |           |                         |               |                                    |             |
| Spe        | lichern   |                         |               | Gerät er                           |             |

#### 5. Energiemesser verwalten

Tippen Sie auf den Energiemesser, um die Seite "**Energiemesser**" aufzurufen.

- Liegt ein Alarm oder eine Störung des Geräts vor, wird in der rechten oberen Ecke eine Ziffer angezeigt. Tippen Sie darauf, um die Einzelheiten zur Warnmeldung oder zur Störung anzuzeigen.
- Kanal: Stellen Sie die zu überwachende Phase ein.

Diese sollte der Verbindung des Navi 2000 entsprechen.

• **Phaser in umgekehrt**: Umkehren der Messrichtung in der Software.

Wenn das CT gemäß den Anweisungen von Shelly installiert ist, setzen Sie diesen Parameter, um die Energie-Daten für den ordnungsgemäßen Betrieb des DIY-Systems zu korrigieren.

| <                         | Energiemesser        | É                |
|---------------------------|----------------------|------------------|
| Das ist mein job.         |                      |                  |
| Kanal                     |                      | A+B ≻            |
| Phaser in umge            | akehrt               | >                |
| ECO-Modus                 |                      |                  |
| Basisinformatione         | n                    |                  |
| Gerätename                | Energy               | Meter #1 >       |
| SN                        | 349                  | 87a67eb8c        |
| Geräte-<br>Kategorie      | Einpha               | sen-Doppel       |
| Firmware                  |                      | 1.0.99           |
| inergiestatistik          | lch ko               | ontrolliere sie. |
| Gesamtausgan<br>senergie  | 9                    | 0.00kWh          |
| Gesamteingang<br>senergie | )                    | 0.00kWh          |
| Aktualisie                | rt am 2024–10–30 14: | 28:30            |
| Entfe                     | rnen des equipment   | is.              |

| 13:45          | :::! 5G 🗩 | 14:06 |                 | ## 5G 👀 | 17:03                         | ## 5G 🕞                                                                                                    |
|----------------|-----------|-------|-----------------|---------|-------------------------------|----------------------------------------------------------------------------------------------------|
| Alarm & Störun | g Filter  | <     | Kanal auswählen |         | <                             | Phase reversal                                                                                                 |
| Alarm          | Fehler    | А     |                 |         | A+B                           |                                                                                                    |
|                |           | в     |                 |         | i. The m                      | easurement direction of the selected item                                                                      |
|                |           | A+B   |                 | ~       | from t<br>system              | e set to reverse, indicating that energy flows<br>the grid to the household energy storage<br>n:               |
|                |           |       |                 |         | ii. The u<br>that e<br>syster | ""<br>nchecked item remains positive, indicating<br>nergy flows from the home energy storage<br>n to the grid. |
|                |           |       |                 |         |                               |                                                                                                    |
|                |           |       |                 |         |                               |                                                                                                    |
|                |           |       |                 |         |                               |                                                                                                    |
|                |           |       |                 |         |                               |                                                                                                    |
|                |           |       |                 |         |                               |                                                                                                    |
|                |           |       |                 |         |                               |                                                                                                    |
|                |           |       |                 |         |                               |                                                                                                    |
|                |           |       |                 |         |                               |                                                                                                    |
|                |           |       |                 |         |                               |                                                                                                    |
|                |           |       | Beendén         |         |                               | Done                                                                                                    |

- Tippen Sie auf "Gerätename" in "Basisinformationen", um den Gerätenamen zu ändern und die Änderung zu speichern.
- Tippen Sie auf **"Ansicht**" hinter **"Energiestatistik**", um den Leistungstrend des Energiemessers anzuzeigen.
- Tippen Sie auf die Schaltfläche "**Gerät entfernen**", wenn Sie es neu konfigurieren möchten.

| 14:06            | <b>::!!</b> 5G 👀 | 14:07                  | :: <b>!!</b> 5G 👀                       | 14:22                     | ::!! 5G (          |
|------------------|------------------|------------------------|-----------------------------------------|---------------------------|--------------------|
| < Gerätename     |                  | < Energiestati         | stik                                    | < Energ                   | jiemesser j        |
| Serătename       |                  | Filter                 |                                         | Das ist meln job.         |                    |
| Energy Meter # 1 | ٥                | Datum                  | 2024-10-28 \$                           | Kanal                     | A+B ≯              |
|                  |                  | Energiestatistik       |                                         | ECO-Modus                 | C                  |
|                  |                  | Tägliche Gesamtausgang | 0.00 kWh                                | Basisinformationen        |                    |
|                  |                  | Tägliche Gesamteingang | 0.00 kWh                                | Gerätename                | Energy Meter # 1   |
|                  |                  | Eingangsenergietrend   |                                         |                           |                    |
|                  |                  | Einheit (KWh)          | Gesamteingang                           | Gerät                     | entfernen          |
|                  |                  | 100.0                  |                                         | Möchten Sie das G         | erät wirklich      |
|                  |                  | 80.0                   |                                         | entrernen ?               |                    |
|                  |                  | 60.0                   |                                         | Stornieren                | Bestätigen         |
|                  |                  | 40.0                   |                                         | Energiestatistik          | Ich kontrolliere s |
|                  |                  | 0.0                    | 3 2 2 3 2 3 2 3 2 3 2 3 2 3 2 3 2 3 2 3 | Gesamtausgang<br>senergie | 0.00kW             |
|                  |                  | (1                     | 1)                                      | Gesamteingang senergie    | 0.00kW             |
|                  |                  | Ausgangsenergietrend   |                                         | Aktualisiert am 2         |                    |
|                  |                  | Einholt (KWh)          | Gesamtausgang                           |                           |                    |
| Speichern        |                  | 100.0                  |                                         | Entfernen d               | es equipments.     |
|                  |                  | 60.0                   |                                         |                           |                    |
|                  |                  |                        |                                         |                           |                    |

Deutsch ≻

Präferenzen

# MEHR FUNKTIONEN

Berühren Sie das <mark>88 Mehr</mark> Symbol.

#### WLAN-Einstellungen

Tippen Sie auf "**WLAN-Einstellungen**", um einfach eine Verbindung zu Ihrem Heimnetzwerk für Fernüberwachung und -verwaltung herzustellen.

#### Bluetooth-Modus

Aktivieren Sie "**Bluetooth-Modus**", um das Gerät direkt über Bluetooth zu steuern.

#### Kontoeinstellungen

In "Kontoeinstellungen" können Sie Ihr Passwort ändern und Ihr Konto löschen.

#### Präferenzen

Passen Sie Ihre Benachrichtigungseinstellungen an, wie z.B. Einheitenvoreinstellungen und Sprachauswahl.

#### Software aktualisierungen

Überprüfen Sie die Aktualisierungen der Geräte-Firmware und führen Sie ein Upgrade durch.

| 16               | ::1. 5G 🔳       | 15:56           | :::                    |
|------------------|-----------------|-----------------|------------------------|
| ckery            |                 | < Konto         | ainstellungen          |
|                  |                 | E-Mail          | zhangpingsheji@163.com |
|                  |                 | Land/Region     | Deutschland            |
|                  |                 | Kennwort ändern | >                      |
| Einstellungen    | Bluetooth-Modus | Konto löschen   | >                      |
| Kontoeinstellung | en >            |                 |                        |
| Präferenzen      | >               |                 |                        |
| irmware-Upgra    | de >            |                 |                        |
| atenschutzricht  | linie >         |                 |                        |
| ber Jackery Ho   | me >            |                 |                        |
|                  |                 |                 |                        |
|                  |                 |                 |                        |
| □ ~              | <b>= :</b>      |                 | omelden                |
| envachen Trend   | Goràte Metr     |                 |                        |
| _                |                 |                 |                        |

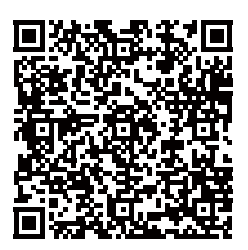

Für weitere Informationen scannen Sie bitte den QR-Code.